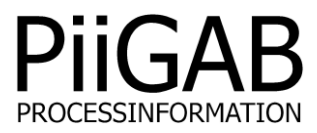

# Description of PiiGAB QuickPost

# www.piigab.com

PiiGAB Processinformation i Göteborg AB • Anders Carlssons gata 7 • SE-417 55 Gothenburg • Sweden Tel.: +46(0)31 559977 • Fax: +46(0)31 227071 • email: info@piigab.se

# Table of Contents

| 1. Do             | cumer                | nt Information                                                             | 3              |
|-------------------|----------------------|----------------------------------------------------------------------------|----------------|
| 1.1               | Vers                 | ions                                                                       | 3              |
| 2. Ge             | neral                |                                                                            | 4              |
| 2.1<br>2.2        | Quic<br>Licer        | kPost overview<br>nce information QuickPost                                | 4              |
| 3. Ins            | stallatio            | on and licence control of QuickPost                                        | 5              |
| 3.1               | Insta                | allation                                                                   | 5              |
| 3.2<br>3.3        | Cheo<br>Cheo         | cking your QuickPost software installation<br>cking your QuickPost licence | 6<br>6         |
| 4. Na             | me sei               | rver                                                                       | 7              |
| 4.1<br><i>4.1</i> | Seleo<br>1.1         | ct Name server<br>Dynamic IP-address / DHCP-server                         | 7              |
| 4.1               | .∠<br>Conf           | Stauc 1r-audress<br>figure the Name server (static IP-address)             | 7              |
| 4.3               | Publi                | ic Name server                                                             | 7              |
| 5. Par            | ramete               | ers for QuickPost                                                          | 8              |
| 5.1               | Gene                 | eral                                                                       | 8              |
| 5.1               | 12                   | File Format                                                                | 9              |
| 5.1               | 1.3                  | Remote HTTP Post/FTP URL                                                   | 9              |
| 5.1               | 1.4                  | M-Bus ASCII Server IP                                                      | .9             |
| 5.1               | 1.5                  | M-Bus ASCII Server Port                                                    | 9              |
| 5.1               | 1.6                  | M-Bus ASCII Station ID                                                     | 9              |
| 5.1               | 1.7                  | Read Timeout [s]                                                           | 9              |
| 5.1               | 1.8                  | N Bad Reads                                                                | 9              |
| 5.1               | 1.9                  | Configuration File                                                         | 10             |
| 5.1               | 1.10                 | Upload Method                                                              | 10             |
| 5.1               | 1.11                 | Upload Time [HH:MM]                                                        | 10<br>10       |
| 5.1               | 1 1 2                | Read Offset [minutes]                                                      | 10<br>10       |
| 51                | 1 14                 | Inload Period [minutes]                                                    | 10             |
| 5.1               | 1.15                 | File Keen Time [Davs]                                                      | 11             |
| 5.1               | 1.16                 | User Name                                                                  | 11             |
| 5.1               | 1.17                 | Password                                                                   | 11             |
| 5.1               | 1.18                 | Enable QuickPost                                                           | 11             |
| 5.1               | 1.19                 | Read & upload at startup                                                   | 11             |
| 6. Exp            | port fil             | es1                                                                        | 2              |
| 6.1               | Form                 | nat 1 (Siemens EMC format)1                                                | 12             |
| 6.2               | Form                 | nat 21                                                                     | 12             |
| 6.3               | Upio                 | ading files                                                                | 12             |
| 0.4<br>6 5        |                      | riles                                                                      | 13             |
| 0.5<br>7 Tin      | LUG.                 | mains and clock                                                            | 1              |
|                   |                      |                                                                            |                |
| 8. Coi            | ntiguri              | ng an M-Bus ASCII project1                                                 | .4             |
| 8.1<br>8.2<br>8.3 | Conf<br>Conf<br>Conf | figuring the slave port for M-Bus ASCII/QuickPost                          | .5<br>15<br>16 |

| 9.  | Appendix 1 – Other documents   |
|-----|--------------------------------|
| 10. | Appendix 2 – Error description |

# **1. Document Information**

This document will describe how to use The PiiGAB QuickPost for the PiiGAB M-Bus 900S.

If you see something that is not correct in this document, that misleads you or if you are missing something please contact us so we can improve this document continuously. See contact information at the end of the document.

## **1.1 Versions**

| Version | Modified by     | Details                              |
|---------|-----------------|--------------------------------------|
| 1.00.00 | Stefan Eriksson | Initial version                      |
| 1.01.01 | Stefan Eriksson | Updated for PiiGAB M-Bus 900S        |
| 1.01.02 | Stefan Eriksson | Extended description for Name server |

# 2. General

This manual will give you an overview of the supplementary application QuickPost and how to use it.

# 2.1 QuickPost overview

QuickPost is a supplementary application for PiiGAB 900. QuickPost makes it possible for the user to export metering data from M-Bus meters to either an FTP or HTTP Post server.

The user configures a tag list using metering data read at regular intervals. These configured tags will be exported to an FTP or HTTP Post server after parameters have been set. The tag list is created using PiiGAB Explorer in a so-called M-Bus ASCII project.

PiiGAB 900 with QuickPost calls the internal M-Bus ASCII slave using an M-Bus ASCII client. M-Bus ASCII was developed by PiiGAB and is used for managing M-Bus meters in the ASCII format. The configured tags that QuickPost works with are called and then the read data is exported.

For a more detailed description of M-Bus ASCII, download the document "Description of M-Bus ASCII" from the website.

Below you will see a small sketch which describes the internal process between the PiiGAB QuickPost and M-Bus Hub applications.

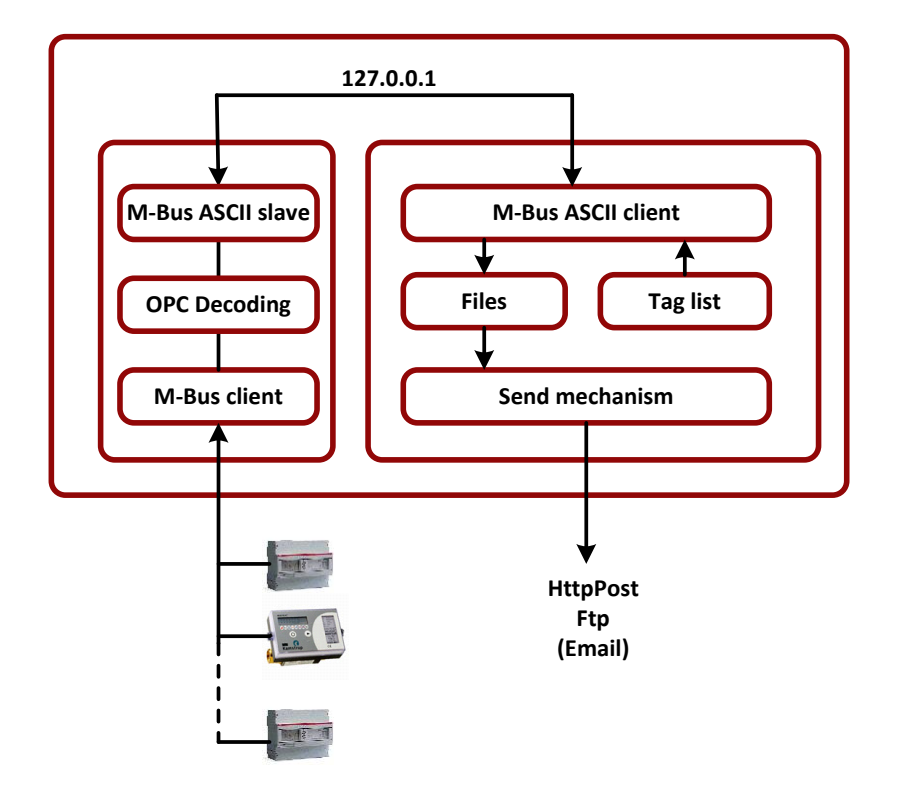

## 2.2 Licence information QuickPost

The number of tags for QuickPost is limited by the number of meters. The number of tags is set at five per meter (a meter is assumed to be a load unit).

| PiiGAB M-Bus 900S | Number of tags |
|-------------------|----------------|
| PI-900S/5/2       | 25 tags        |
| PI-900S/20/2      | 100 tags       |
| PI-900S/60/2      | 300 tags       |
| PI-900S/120/2     | 600 tags       |

# 3. Installation and licence control of QuickPost

If QuickPost is not ordered before delivery, it is easy to install retrospectively. Below there is a description of how to do this and also how to check that the installation has been completed correctly.

## 3.1 Installation

To install the QuickPost application, you need to download the application from PiiGAB's website (QuickPost.tgz). The installation file you need is packaged in a TGZ file.

The file is uploaded to PiiGAB 900 and the entire installation takes place via the web interface in PiiGAB 900. Below you will find the steps you need to follow.

- 1. Go to PiiGAB's website <u>www.piigab.com</u>, downloads.
- 2. Download the QuickPost file to your computer.
- 3. Open PiiGAB 900's web interface.
- 4. Click on *Administration*.
- 5. Scroll down to the Update software section.

| ↓ Update Software         |         |
|---------------------------|---------|
| Install Firmware/Software | Install |

Bläddra...

- 6. Click on the *Browse…* button and navigate to QuickPost\_x.xx.tgz on your computer.
- 7. Click on the *Install* button.
- 8. Wait a couple of seconds for the installation to complete.
- 9. Refresh the PiiGAB 900 page in your web browser.
- 10. QuickPost will now be displayed in the navigation field on the left-hand side.

## 3.2 Checking your QuickPost software installation

You can verify that the installation has completed correctly using the following steps.

- 1. Open the web interface in PiiGAB M-Bus 900S.
- 2. QuickPost will now be displayed in the navigation field on the left-hand side.

| PiiGAB M                   | -Bus 900S                                                                                                    |
|----------------------------|----------------------------------------------------------------------------------------------------|
| Start<br>Configuration     | Configuration Interface<br>Welcome to the configuration interface for PiiGAB M-Bus 900S. M-Bus, Modbus and MBusAscii Gateway. |
| Logging<br>Basic settings  | » Configuration                                                                                                    |
| QuickPost Status           | » Administration Settings<br>» Documents                                                                                      |
| Documents<br>PiiGAB Online | » Visit us Online                                                                                                    |
|                            |                                                                                                    |

### 3.3 Checking your QuickPost licence

A licence key which is part of the main licence key is required to use QuickPost. If QuickPost is ordered before delivery, nothing more is required and you will see in the licence section that QuickPost is activated.

A new licence key must be obtained from PiiGAB if installation is carried out retrospectively. The product serial number is always required when creating a licence key.

To verify the current licence, follow these steps.

- 1. Open the PiiGAB 900 web interface.
- 2. Click on Administration.
- 3. Scroll down to the *License* section.
- 4. Check that *QuickPost* is visible in the *Protocols* field.

#### ↓ License

Active License

Loads: 20 Loads Clients: 2 Clients Protocols: MBus.2, -, MBusAscii.1, -, -, -, -, -, -, -, -, QuickPost.100, Serial Nr: 25133188

# 4. Name server

When using an URL-address as the destination where QuickPost will send files to, the use of a Name server is mandatory. The Name server will be used by the PiiGAB M-Bus 900S to "look up" the actual IP-address for that URL-address.

| Example:                    |                     |
|-----------------------------|---------------------|
| URL                         | IP-address          |
| ftp://www29.fsdata.se       | ftp://89.221.250.29 |
| http://myhttppostserver.com | http://1.2.3.4      |
|                             |                     |

Note: The IP-addresses for the URL-addresses are only examples.

#### 4.1 Select Name server

How to select a Name server depends on using static or dynamic IP-address.

#### 4.1.1 Dynamic IP-address / DHCP-server

The DHCP-server will provide the PiiGAB M-Bus 900S with a Name server automatically. Check the configuration of the DHCP-server which Name server is used.

#### 4.1.2 Static IP-address

Check with the personnel responsible for the network on the site what Name server should be used. If there is no Name server available then a public Name server can be used.

### 4.2 Configure the Name server (static IP-address)

- 1. Open the web interface for the PiiGAB M-Bus 900S.
- 2. Go to Configuration.
- 3. Specify the IP-address of the Name server in the field Name Server (IP-Address).
- 4. Press *Save Ethernet Settings*.

Done! PiiGAB M-Bus 900S will restart.

| Static 🔻                  |                   |
|---------------------------|-------------------|
| Ip Address:               | 192.168.10.90     |
| Mac Address:              | E8:99:5A:FF:01:12 |
| Subnet Mask:              | 255.255.255.0     |
| Name Server (IP-Address): | 192.168.10.2      |
| Gateway:                  | 192.168.10.254    |

#### 4.3 Public Name server

If no specific Name server can be acquired for the site, a public Name server might work. Examples of public Name servers can be found at: <u>https://en.wikipedia.org/wiki/Public recursive name server</u>

Google has a public Name server which usually works. IP-address: 8.8.8.8.

# 5. Parameters for QuickPost

## 5.1 General

There are some parameters which must be set in order to use QuickPost. All the available parameters are displayed in the illustration below. When the parameters are adjusted and set, you must save them and then restart QuickPost.

Version 1.01.01

| Configure Log List F                | iles                     |     |                    |  |
|-------------------------------------|--------------------------|-----|--------------------|--|
|                                     |                          |     |                    |  |
| File Name                           | my_filename              |     |                    |  |
| File Format                         | Siemens EMC 🔻            |     |                    |  |
| Remote HttpPost/Ftp URL             | http://myhttppostserver. | com |                    |  |
| M-Bus ASCII Server IP               | 127.0.0.1                |     | UDP                |  |
| M-Bus ASCII Server Port             | 10001                    |     |                    |  |
| M-Bus ASCII Station Id              | 0                        |     |                    |  |
| Read Timeout [s]                    | 20                       |     |                    |  |
| N Bad Reads                         | 3                        |     |                    |  |
| Configuration File                  | No File                  | -   | Show Configuration |  |
| Upload Method                       | HttpPost 🔻               |     |                    |  |
| Upload Time [HH:MM]                 | 00:30                    |     | (UTC)              |  |
| Read Period [minutes]               | 1440                     |     |                    |  |
| Read Offset [minutes]               | 0                        |     |                    |  |
| Upload Period [minutes]             | 0                        |     |                    |  |
| File Keep Time [Days]               | 7                        |     |                    |  |
| User Name                           | my_username              |     |                    |  |
| Password                            | my_password              |     |                    |  |
| Enable QuickPost                    | Yes 🔻                    |     |                    |  |
| Read & Upload at startup            | Yes 🔻                    |     |                    |  |
| Save Settings and Restart QuickPost |                          |     |                    |  |
| Restart QuickPost                   |                          |     |                    |  |

#### 5.1.1 File Name

The name of the file being uploaded to the FTP or HTTP Post server. The complete file name will be: <FILENAME>\_<date YYYYMMDD\_HHMM>. Example: my\_filename\_20131014\_1340

#### 5.1.2 File Format

Choice of file formats for exporting. See chapter 6.

#### 5.1.3 Remote HTTP Post/FTP URL

IP address or domain name of your FTP or HTTP Post server. Example: <u>ftp://myftpserver.com</u> or <u>http://myhttppostserver.com</u>

If a static IP address is used for PiiGAB M-Bus 900S, the IP address for the DNS server must also be entered when adjusting default settings for PiiGAB M-Bus 900S. Alternately, the server's IP address can be used. See previous section about <u>Name server</u>.

#### 5.1.4 M-Bus ASCII Server IP

This IP address must always be set as local host address 127.0.0.1. The IP address can also be set as the address of another PiiGAB 900 for test purposes. Please note that QuickPost uses UDP internally and not TCP.

#### 5.1.5 M-Bus ASCII Server Port

Port number of the slave port in PiiGAB 900. The port must be configured for M-Bus ASCII. The default setting is port number 10001. Any normal port number can be selected.

#### 5.1.6 M-Bus ASCII Station ID

Is hard-coded as 0. Exists for future need. Please note that the ASCII slave port's Station ID must also always be 0.

| ↓ Slave port configuration 2 |               |   |
|------------------------------|---------------|---|
| Туре                         | UDP 🔻         |   |
| Local Port                   | 10002         | 0 |
| Timeout (ms)                 | 2000          |   |
| Protocol                     | M-Bus Ascii 🔻 |   |
| M-Bus Ascii options          |               |   |
|                              | 0             |   |
| Save Settings                |               |   |

#### 5.1.7 Read Timeout [s]

The time window for reading from the M-Bus ASCII server port in seconds. The time must be greater than the PiiGAB M-Bus 900S slave port's timeout. Default setting: 20 seconds

#### 5.1.8 N Bad Reads

Number of requests if the slave does not respond. Default setting: 3

#### 5.1.9 Configuration File

CSV-based file generated via M-Bus ASCII project in PiiGAB Explorer. Note that all OPC-items must be of the string data type. QuickPost will read all OPC-items in the configuration file. All OPC-items in QuickPost's configuration file must exist in the configuration file bound to MBusHub's Master port. The same CSV file is normally used.

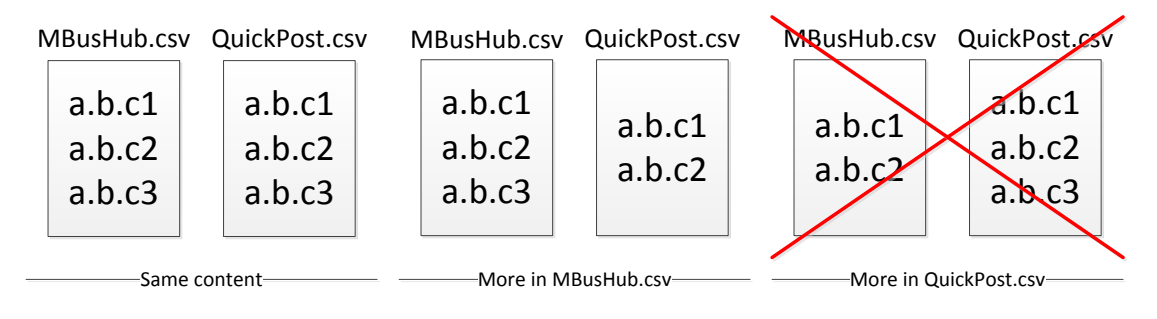

#### 5.1.10 Upload Method

The method used to send the file to the server. You can choose between HTTP Post and FTP. For HTTP Post, the server must be compatible with the Siemens EMC HTTP Post server. Default setting: HTTP Post.

#### 5.1.11 Upload Time [HH:MM]

The time when the file is to be uploaded to the server. Can be set between 00:00 and 23:59. Please note that this time only applies when Upload Period = 0. Default setting: 00:30

#### 5.1.12 Read Period [minutes]

How often the tags should be read and saved in the file. The default setting is every 1,440 minutes, equivalent to 24 hours. When Read Offset = 0, readings will be taken at 00:00 every day. When Read Period = 60 and Read Offset = 0, readings will be taken every hour. PiiGAB QuickPost reads configured tags at five-second intervals in the current version. This means that if the tag list contains e.g. 60 tags, the total time for the reading will be 300

seconds providing all tags can be read. The current time stamp for each tag will be added to the file.

The user is responsible for making sure that the reading frequency is not too high with regard to the storage media.

When QuickPost starts up, a new reading will always be taken regardless of the set "read period" and "read offset". However, this does not apply if Enable = No.

Default setting: 1,440 minutes

#### 5.1.13 Read Offset [minutes]

How far the time will be moved forward in relation to the Read Period. If Read Offset is set at 10 minutes and Read Period is set at 60 minutes, the readings will be taken at 00:00 + Read Offset = 00:10, 01:00 + Read Offset = 01:10,..... Please note that the Read Offset must always be less than the Read Period. Default setting: 0

Derdalt Setting. 0

#### 5.1.14 Upload Period [minutes]

Time taken for files to be uploaded to the server. With the default setting 0 minutes, uploads will be carried out once a day according to Upload Time. In the event of an Upload Period of 60 minutes, the uploads will be carried out every hour after QuickPost is started up, i.e. if the application is started up at 15:30, the next upload will take place at 16:30.

When QuickPost is restarted, all files which have not been uploaded will be sent to the server. Default setting: 0

#### 5.1.15 File Keep Time [Days]

Number of days that the files are saved in PiiGAB M-Bus 900S. Default setting: 7

#### 5.1.16 User Name

User name for the HTTP Post/FTP server.

#### 5.1.17 Password

Password for the HTTP Post/FTP server.

#### 5.1.18 Enable QuickPost

Start or stop the PiiGAB QuickPost module. To start or stop to be executed, you must click on the button "Save Settings and Restart QuickPost". Default setting: YES

#### 5.1.19 Read & upload at startup

Specifies if QuickPost should read and upload all files at startup. Default settings: YES

# 6. Export files

In the current version of QuickPost, you can choose between two different formats. Both formats are based on the OPC Item structure.

# 6.1 Format 1 (Siemens EMC format)

This format handles several tags per meter using tag name, date, time and value. The tag name is created according to OPC Item Channel.Device.Tag.

The lines in the file have the format: Tag name; Time stamp; Value This is displayed as: Channel Device Tag; mm/dd/YYYY HH: MM:SS; Value.

The file also contains information about status, import file information and divisional symbols. Example:

command=DEVICE\_STATUS OK,PiiGAB importfil, Version 1.0 command=METER\_READING delimiter=; GATEWAY\_METRIMAF27\_ENERGY;09/06/2013 08:28:09;0 GATEWAY\_METRIMAF27\_VOLUME;09/06/2013 08:28:14;2463 GATEWAY\_METRIMAF27\_TEMPERATURE;09/06/2013 08:28:19;25 GATEWAY\_METRIMAF27\_VOLUME2;09/06/2013 08:28:24;2463 GATEWAY\_SENSUS HRI-B1\_SN;09/06/2013 08:28:30;60820317 GATEWAY\_SENSUS HRI-B1\_VOLUME;09/06/2013 08:28:35;1170 GATEWAY\_INTERNAL\_VOLTAGE (ASCII);09/06/2013 08:28:40;39.7 GATEWAY\_INTERNAL\_CURRENT (ASCII);09/06/2013 08:28:45;5.8 GATEWAY\_INTERNAL\_ERROR (ASCII);09/06/2013 08:28:55;16777360

# 6.2 Format 2

This format handles one tag per meter using device name, date, time and value. The tag name is created according to OPC Item Channel.Device.Tag. The lines in the file have the format: Tag name;Time stamp;Value This is displayed as: Device;mm/dd/YYYY HH:MM:SS;Value

The example below uses the meter number as the device name.

Example: 00102886;06/20/2013 08:18:08;608 00000623;06/20/2013 08:18:13;1526 00003005;06/20/2013 08:18:21;6230572 00288814;06/20/2013 08:18:27;20674 00431255;06/20/2013 08:18:34;0 00432157;06/20/2013 08:18:54;0 01493301;06/20/2013 08:18:50;0 16777639;06/20/2013 08:18:56;16777639 00102886;06/20/2013 08:19:03;608

To increase traceability using QuickPost, you can use secondary addressing as well as the meter number as Device in current OPC item. This applies to both file formats.

# 6.3 Uploading files

A file/files which is/are to be exported according to configuration are sent at a defined time or during a defined period. Usually there is only one file waiting to be exported. If, for example, PiiGAB QuickPost cannot export the file(s) to the selected final destination, the files will be saved until a successful file export can be carried out. QuickPost tries to export all files saved at each defined time for file export.

## 6.4 List Files

You can follow the progress of the export and see whether any files have not been exported under "List Files".

The top section of the page shows the files that are to be uploaded or files that have failed to upload. If one or more files does not upload, QuickPost will try to upload them again during the next Upload Time/Period or during the next start-up.

The bottom section of the page displays files which have been uploaded. This list is a rolling list which is deleted depending on how long the File Keep Time parameter is.

#### QuickPost List of result files

Configure Log List Files

#### **Result files**

Waiting for upload. The newest file is being written to. If there are more files here, then there has been some error during upload.

ww 20170102 1414 Download

Result files. Stored files that have been successfully uploaded

 ww
 20170102
 0838
 Download

 ww
 20170102
 0843
 Download

 ww
 20170102
 0848
 Download

 ww
 20170102
 0848
 Download

 ww
 20170102
 0848
 Download

## 6.5 Log

Further information about exporting and other interesting information about the QuickPost application can be found under "Log".

The following information is available to read:

- Whether a file uploads to the remote server has been successful or not.
  - The HTTP Post protocol provides a detailed description of the error.
  - FTP does not have this detailed description.
- How many tags the licence handles.
- When QuickPost started up.
- QuickPost version.

QuickPost Log

#### Configure Log List Files

| 20131018 12:32:02 (UTC)            | curl=No error                  | server= |
|------------------------------------|--------------------------------|---------|
| 20131018 12:30:58 (UTC)            | curl=No error                  | server= |
| 20131018 12:29:00 (UTC)            | curl=No error                  | server= |
| 20131018 12:27:56 (UTC)            | curl=No error                  | server= |
| 20131018 12:26:44 (UTC)            | curl=No error                  | server= |
| QuickPost license for 100tags      |                                |         |
| 2013-10-18 14:26:42<br>(Localtime) | Starting QuickPost,<br>version | 1.00.00 |

# 7. Time stamping and clock

All uploads and time stamps use GMT/UTC from the internal clock set in PiiGAB M-Bus 900S. There are various methods of setting the internal clock in PiiGAB 900. Below you will see the various methods for setting the clock. For a more detailed description, please see the main manual for PiiGAB M-Bus 900S.

- 1. Open PiiGAB 900's web interface.
- 2. Click on *Administration*.
- 3. Scroll down to the *Time and Date* section.

| ↓ Time and Date                            |                                             |                               |  |  |
|--------------------------------------------|---------------------------------------------|-------------------------------|--|--|
| Hardware clock should be set to UTC        |                                             |                               |  |  |
| Local Time                                 | 2013-10-21 11:16:46                         |                               |  |  |
| Hardware Clock                             | Mon Oct 21 09:16:45 2013 0.000000 seconds   | Set Hardware Clock from Local |  |  |
| Set Hardware Clock,<br>YYYY-MM-DD hh:mm:ss | 2013-10-21 11:16:46                         | Set Hardware Clock Manually   |  |  |
| Time Zone                                  | CET-1CEST-2,M3.5.0/02:00:00,M10.5.0/03:00:0 | Set Time Zone                 |  |  |
| Network Time Protocol (NTP)                | se.pool.ntp.org                             | SetNTP                        |  |  |

- 4. Set the internal clock best suited to your application.
- 5. Use NTP if possible.
- 6. Please note that if the clock is set at a date before 01/01/2013, QuickPost will not start.

# 8. Configuring an M-Bus ASCII project

Below you will find a simplified description of an M-Bus ASCII project, which must be created in order to make reading the desired meter possible.

If an M-Bus meter has to be read, PiiGAB M-Bus 900S must know which meter, its address and the information which is to be read from the meter. To get this, an M-Bus ASCII project is created in PiiGAB Explorer. Converters, meters and desired tags are added here. The desired tags must be uploaded using the data type VT\_BSTR, i.e. a "string format".

When all the desired meters and tags have been configured in PiiGAB Explorer, the saved configuration file is uploaded to PiiGAB M-Bus 900S so that it can be used with the QuickPost application. The configuration file created is a so-called CSV file.

This means that each tag consists of Channel.Device.Tag, i.e. an OPC object with underlying information. An example of an OPC object might be *Hus\_X.Värme.Retur.* QuickPost will therefore only need to ask questions of these objects to obtain the desired values from the meters.

For detailed information about uploading an M-Bus ASCII project in PiiGAB Explorer, see the manual for PiiGAB Explorer.

For detailed information about M-Bus ASCII, see the manual for the PiiGAB M-Bus ASCII protocol.

## 8.1 Configuring the slave port for M-Bus ASCII/QuickPost

QuickPost functions as a client for PiiGAB M-Bus 900S and must communicate via a slave port in order to obtain data from M-Bus meters. It does not matter which slave port. For example, slave port 2 can be used and configured in the following way:

| ↓ Slave port configuration 2 |               |   |
|------------------------------|---------------|---|
| Туре                         | UDP 🔻         |   |
| Local Port                   | 10002         | 0 |
| Timeout (ms)                 | 2000          | ] |
| Protocol                     | M-Bus Ascii 🔻 |   |
| M-Bus Ascii options          |               | ~ |
| stationid                    | 0             |   |
| Save Settings                |               |   |

The parameters for the slave port are described here:

| Field        | Description                                                             |
|--------------|-------------------------------------------------------------------------|
| Туре         | Must be UDP                                                             |
| Network card | ALL                                                                     |
| Local Port   | The port that QuickPost will communicate with.                          |
| Timeout      | The time the slave port might wait to obtain data from the master port. |
| Protocol     | Must be M-Bus ASCII                                                     |
| station ID   | Must be 0                                                               |

## 8.2 Configuring the master port for M-Bus ASCII/QuickPost

A configuration file for the master port must be specified for the transfer between M-Bus ASCII and the M-Bus protocol to work. The CSV file for the MasterPort must contain all the tags that the QuickPost CSV file contains. In most cases, the same file is used. See also <u>section 5.1.9</u>. Apart from the configuration file, the master port configuration does not depend on QuickPost.

| ↓ Master port configuration |                                    |
|-----------------------------|------------------------------------|
|                             |                                    |
| Туре                        | Serial 🔻                           |
| Com port                    | M-Bus Master 🔻                     |
| Baud rate                   | 2400 🔻 😧                           |
| Timeout (ms)                | 2000                               |
| Reconnect (s)               | 1000                               |
| Protocol                    | M-Bus 💌                            |
| Configuration File          | QuickPost.csv   Show Configuration |
| M-Bus Master options        |                                    |
| myprimaryaddress            | 251                                |
| switchblocktime             | 200                                |
| Save Settings               |                                    |

The configuration file is uploaded under *Basic Configuration* in PiiGAB M-Bus 900S's web interface. Please see PiiGAB M-Bus 900S's official manual for details.

## 8.3 Configure QuickPost to connect to the slave port

If the slave port is configured according to section 8.1 and the QuickPost use the same configuration file as MBusHub in section 8.2 then QuickPost can can be adjusted accordingly:

#### QuickPost Configuration

Version 1.01.01

| Configure Log List F             | iles                   |                    |
|----------------------------------|------------------------|--------------------|
|                                  |                        |                    |
| File Name                        | filename               |                    |
| File Format                      | Siemens EMC 🔻          |                    |
| Remote HttpPost/Ftp URL          | ftp://www29.fsdata.se/ |                    |
| M-Bus ASCII Server IP            | 127.0.0.1              | UDP                |
| M-Bus ASCII Server Port          | 10002                  |                    |
| M-Bus ASCII Station Id           | 0                      |                    |
| Read Timeout [s]                 | 20                     |                    |
| N Bad Reads                      | 3                      |                    |
| Configuration File               | QuickPost.csv 🔹        | Show Configuration |
| Upload Method                    | Ftp 🔻                  |                    |
| Upload Time [HH:MM]              | 0                      | (UTC)              |
| Read Period [minutes]            | 30                     |                    |
| Read Offset [minutes]            | 0                      |                    |
| Upload Period [minutes]          | 30                     |                    |
| File Keep Time [Days]            | 7                      |                    |
| User Name                        | piigab-quickpost       |                    |
| Password                         | quickpost              |                    |
| Enable QuickPost                 | Yes 🔻                  |                    |
| Read & Upload at startup         | Yes 🔻                  |                    |
| Save Settings and Restart QuickF | ost                    |                    |
| Restart QuickPost                |                        |                    |

Note how *M-Bus ASCII Server Port* is linked with the *Local Port* on Slave port 2 and *Configuration File* is the same as the Master port *Configuration file*.

# 9. Appendix 1 – Other documents

Information about how PiiGAB M-Bus 900S is generally used and configured can be found in the main manual for PiiGAB M-Bus 900S.

A description of how to create an M-Bus ASCII project in PiiGAB Explorer can be found in the manual for PiiGAB M-Bus Explorer. This manual is a help file in CHM format.

A description of PiiGAB M-Bus ASCII can be found in a separate protocol manual for M-Bus ASCII.

PiiGAB also has produced various step-by-step documents in order to facilitate the configuration of different types of products. These are also available to download from the website.

# **10.** Appendix 2 – Error description

If the QuickPost client does not receive a correct response from the M-Bus client, this may be for several reasons. Instead of the actual reading, error information is printed for the current value in the file. If a number of different errors occur, there is a list below which explains these different error messages.

| Code                       | Description                                                                                           |  |  |  |
|----------------------------|----------------------------------------------------------------------------------------------------|--|--|--|
| Error codes fom MBusHub    |                                                                                                    |  |  |  |
| С                          | Invalid checksum.                                                                                     |  |  |  |
| D                          | Wrong data type. The data type must be VT_BSTR.                                                       |  |  |  |
| Ι                          | Unknown OPC-Item. QuickPost is reading an OPC-item which doesn't exist in the Master port's CSV-file. |  |  |  |
| М                          | Timeout Master port. No response from the M-Bus meter.                                                |  |  |  |
| 0                          | Too many OPC-items in the request.                                                                    |  |  |  |
| Т                          | Timeout slave port. No response from the Master port.                                                 |  |  |  |
| V                          | Unable to write outside value range. Ex: Range 10-20 cannot handle value 22.                          |  |  |  |
| Error codes from Quickpost |                                                                                                    |  |  |  |
| S                          | Timeout in QuickPost's MBusASCII client.                                                              |  |  |  |
| q                          | Invalid TID.                                                                                          |  |  |  |
| р                          | Invalid PID.                                                                                          |  |  |  |
| С                          | Invalid checksum.                                                                                     |  |  |  |